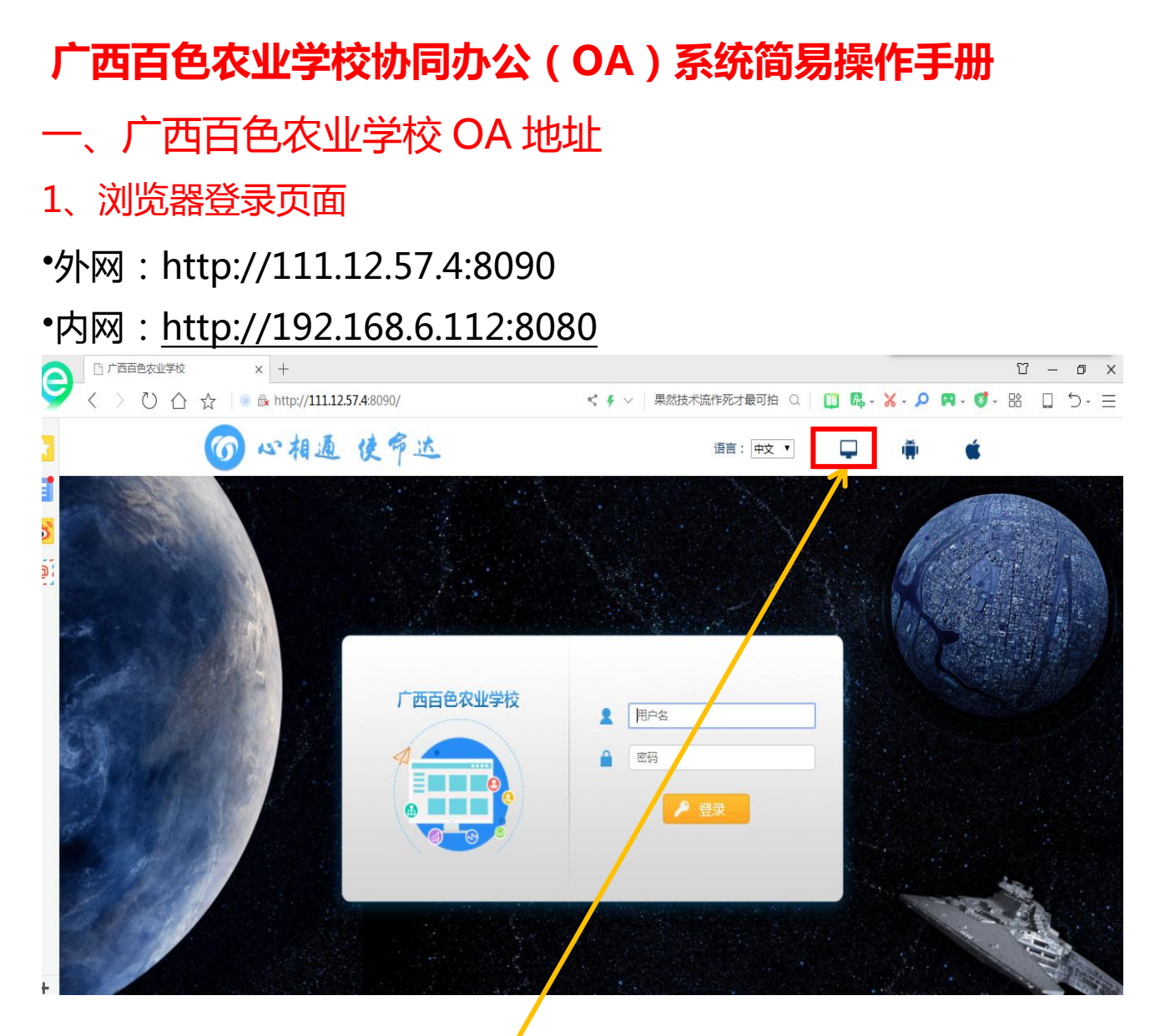

## 2、OA 精灵登入界面

电脑客户端:先下载安装 OÁ 精灵,然后按下面方法进行网络 设置和登录设置。

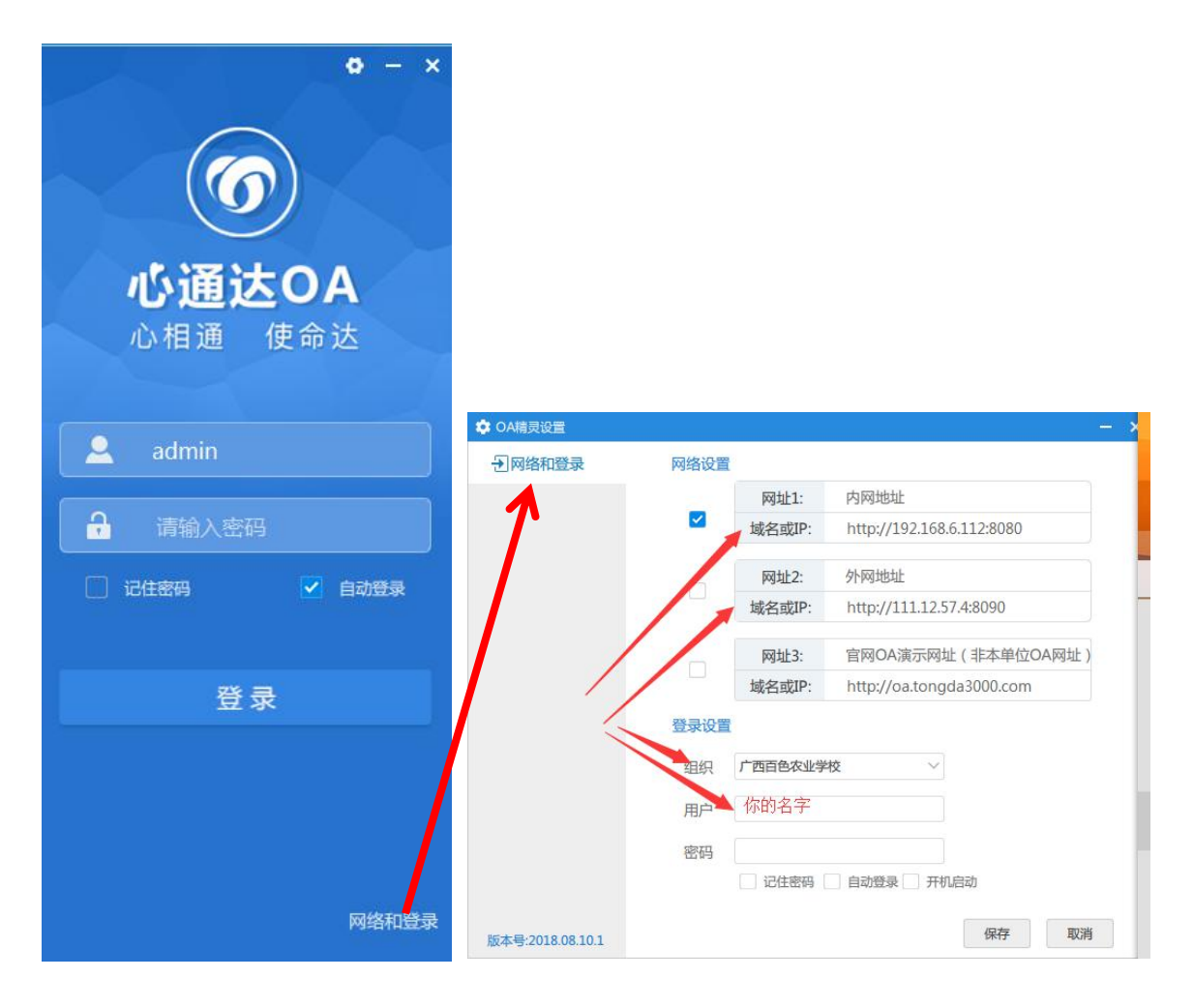

手机 APP:在手机上下载安装 OA 精灵(注意分安卓系统和 苹果系统),按下面方法进行网络设置和登录设置。

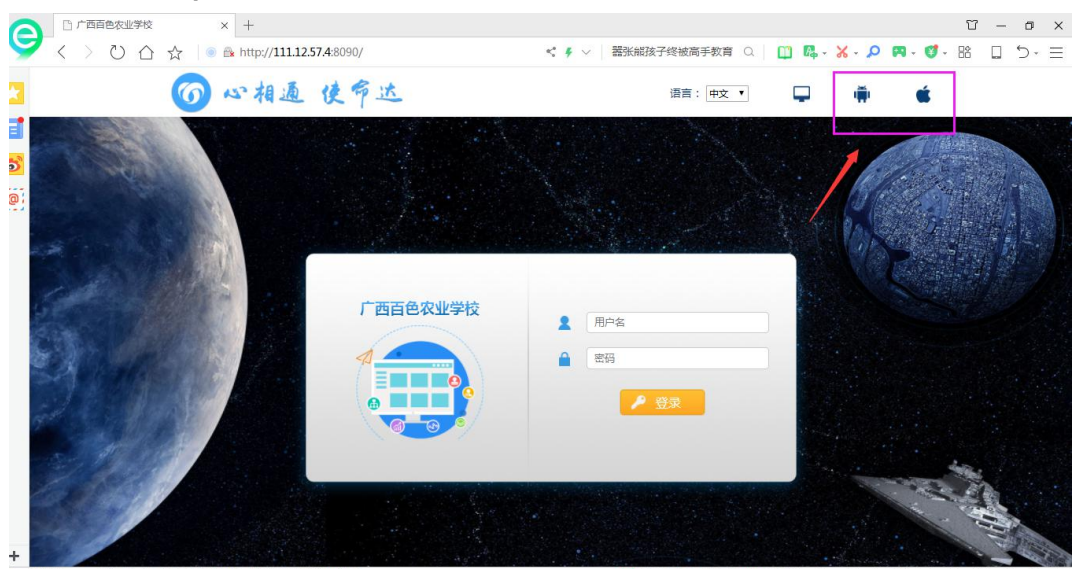

今日优选 ※ 幽默笑话:第一眼看到的是我们那年过五旬地中海发型的班主任

▶ 快遊場 ③ 今日直播 ■ 熱点资讯 ④ \$2 ↓ 下載 PP ⑥ □ ①) Q 90%

| 手机 APP 设置地址和登录界 | 雨 |
|-----------------|---|
|-----------------|---|

| 8    | Ċ                  |                    | 10:07   |                  |                           | ତ ଛ "୍ମା           | <sup>46</sup> .11 🔲 10:07 | 7 |  |  |  |
|------|--------------------|--------------------|---------|------------------|---------------------------|--------------------|---------------------------|---|--|--|--|
| <    | OA地址               |                    | 保存      | 应用               |                           |                    |                           |   |  |  |  |
| 网址1地 | 址:                 |                    |         | 合 个人             | 事务                        |                    | -                         |   |  |  |  |
|      | http://111.12.57   | 4:8090             |         | <b>@</b><br>电子邮件 | ●▲<br>■<br>邮件互通           | <b>(</b> )<br>公告通知 | ■<br>王<br>新闻              |   |  |  |  |
|      | 址:                 |                    |         | と思いていた。          | <b>一</b> 个人考勤             | 30<br>日程安排         | 工作日志                      |   |  |  |  |
| 体验网切 | http://oa.tongda3  | 000.com            |         | 口资查询             | 04日<br>通讯簿                | 个人文件柜              | 便签                        |   |  |  |  |
|      | 81 网络2<br>当前机构:广西百 | 体验<br>色农业学校        | 网址<br>č | 事务提醒             | <b>了</b><br>消息历史记录        | を見ていた。             |                           |   |  |  |  |
|      | 选择组织机              | 构                  |         | 📋 工作             | 充                         |                    |                           |   |  |  |  |
|      | 版本: V2018.0        | 8.10.1             |         | <b>88</b><br>应用  | <ul> <li>一次通 首</li> </ul> |                    | <b>尺</b><br>我的            |   |  |  |  |
|      |                    | $\bigtriangledown$ |         |                  |                           | ) <                | ]                         |   |  |  |  |

|          | 、密                                        | 码      | 修改                    | (现所有帐                  | 号均       | 无密码)                                                         |                |                   |                |             |
|----------|-------------------------------------------|--------|-----------------------|------------------------|----------|--------------------------------------------------------------|----------------|-------------------|----------------|-------------|
| 9        | $\langle \rangle \rangle \langle \rangle$ |        | r 💧 💿 🎰 http:/        | /111.12.57.4:8090/main | < (      | ▶ ∨ 器张熊孩子终被高手教育 Q                                            | 🛱 🖪 - 🐰 -      | ρ 🖪 -             | 💕 - 🖹 🕻        | ≣ יל [      |
|          | 360登录管家                                   | 想安全    | 保存此网页的密码              | 百吗?(若您使用网吧等公共电脑不建议保存)  | ) 🎤 安全保存 | 此网站不再提示                                                      |                |                   |                | ¢ X         |
| <b>1</b> | ⑦心通                                       | 达      | OA<br><sub>我的桌面</sub> |                        |          |                                                              |                |                   | Q 0            |             |
| (@)      | 应用 组织                                     | +      | 内网门户                  | 工作门户 应用门户              | 管理门户     |                                                              |                |                   |                | *1          |
| 1        | 🤰 个人事务                                    | ~      | ◀ 公告                  | 全部通知决定通报更多             | 🗎 新闻     | 金部(未读)更多)                                                    | 🖾 邮件箱          |                   | di b           |             |
|          | こ 工作流                                     | ~      |                       |                        |          | ^                                                            |                |                   | 系统管理员<br>OA管理员 |             |
|          | 🛓 行政办公                                    | ~      |                       | z <sup>2</sup>         |          |                                                              |                | 1                 | 办公室            |             |
|          | 三 知识管理                                    | ~      |                       | · 00                   |          | · · · ·                                                      |                |                   |                |             |
|          | 1 人力资源                                    | ~      |                       | 新工物层                   |          | · · · · · · · · · · · · · · · · · · ·                        |                |                   |                |             |
|          | 资源管理                                      | ~      |                       |                        |          |                                                              |                |                   | <b>0</b> 设置    |             |
|          | 公文管理                                      | ~      |                       |                        |          | -                                                            |                |                   | 局 锁定           |             |
|          | ■ 档案管理                                    | ~      |                       |                        |          |                                                              |                |                   | 也 注销           |             |
|          | 督察督办                                      | ~      | 一 待办流程                |                        | 🛗 日程安排   | 全部 今天 明天 后天 添加                                               | <b>11</b> 常用功能 |                   |                |             |
|          | <b>警</b> 系统管理                             | ~      |                       |                        |          |                                                              |                |                   |                |             |
|          |                                           |        |                       |                        |          |                                                              |                |                   |                |             |
|          |                                           |        |                       | 00                     |          | 00                                                           | 公告通知           |                   |                |             |
| +<br>∲极  | 与航血板 💽 🚺 🤋 🔤 🖂                            | 与40余艘8 | 『紙南海浦編 外媒:属           | 戰級隊隊軍能力                | 广西百色农    | マンピーク (中国語) (1) (中国語) (1) (1) (1) (1) (1) (1) (1) (1) (1) (1 | 热点资讯 (4) 12    | ↓ 下載 p            |                | (1») Q. 90% |
|          |                                           |        |                       |                        |          |                                                              |                | • 1 <i>3</i> 80 1 | 0 1            | 10.15       |

| 9        | / < > ひィ         | △ ☆ │ ● 🗟 http://111.12.57.4 | :8090/main       | s 🖡 🗸 🚟             | 张熊孩子终被高手教育 🔍 📋 膬 - 🏅 | <- 🔎 🎮 - 🗳 - 🔡 🔒 | 5-∃      |
|----------|------------------|------------------------------|------------------|---------------------|----------------------|------------------|----------|
|          | 360 登录管家         | 想安全保存此网页的密码吗?(若约             | 8使用网吧等公共电脑不建议保存) | ▶ 安全保存 此网站          |                      | ¢ X              |          |
| <b>E</b> | ⑦心通              | 达OA<br><sup>我的桌面</sup>       | 空制面板             |                     |                      | Q 0              |          |
| 0        | 2月 组织            | - 题 控制面板                     |                  |                     |                      |                  | <b>^</b> |
| 1        | • 个人考勤           | 🔌 界面设置                       | 4.修改OA账户         |                     |                      |                  | *        |
|          | • 日程安排           | 常 界面主题 ♂ 个人网址                | 用户名:             | admin               |                      |                  |          |
|          | • 1作日志<br>• 工资查询 | ₩ 桌面设置                       | 原密码:             |                     |                      |                  |          |
|          | ・通讯簿             |                              | 新密码:             |                     |                      |                  | - 11     |
|          | ● 个人文件柜          | 土 我的OA账户                     | 确认新密码:           |                     | 8-20位,必须同时包含字母和数字    |                  | - 11     |
|          | * 便签             | ▲修改OA密码                      |                  |                     |                      |                  | - 11     |
|          | • 争务提醒           | □ 安全日志                       | 上次修改时间:          | 2018-08-05 18:40:02 |                      |                  | - 11     |
|          | • 消息历史记录<br>控制面板 |                              | 密码过期:            | 密码永不过期              |                      |                  | - 11     |
|          | こ 工作院            | ~                            |                  |                     | ♥ 保存                 |                  |          |
|          | 🔓 行政办公           | ~                            | Qi 是近10次修改或      | RAQD≠               |                      |                  | •        |
| +        | 导航面板 🔍           |                              |                  | 广西百色农业学校            |                      | 在线人数:1人          | (未注册)    |

| = | 、新          | 載工          | 作                   |                                                     |         |         |        |       |                                          |              |   |      |
|---|-------------|-------------|---------------------|-----------------------------------------------------|---------|---------|--------|-------|------------------------------------------|--------------|---|------|
| 6 | □ 广西百色农业    | 学校          | × +                 |                                                     |         |         |        |       |                                          | ប            | - | o x  |
| 9 | く>ひ         |             | i 💿 🔒 http://111.12 | 2.57.4:8090/main                                    | < 4 ×   | 嚣张熊孩子终被 | 高手教育 Q | 📫 🖪 - | <mark>∦-</mark> ₽ 🖪                      | - 💙 - 😫      |   | )• ∃ |
|   | <b>⑦</b> 心道 | <b>通达</b> ( | OA                  |                                                     |         |         |        |       |                                          | 0.0          |   | 0    |
|   |             | η Ι.,       | 我的桌面                | 控制画板新建工作                                            |         |         |        |       | 1                                        | 96           |   | 4    |
| 6 | 应用 组织       | <b>?</b> –  | 📑 新建工作              |                                                     |         |         |        |       | 请输入流程名                                   | 马称           |   | 查询   |
| 0 | 🤰 个人事务      | ~           | 3.快速新建              | 💼 常用工作                                              |         |         |        |       |                                          |              |   |      |
| 1 | ₹⊒ 工作流      | ~           | 💼 常用工作              | 出差审批表                                               |         |         |        |       |                                          |              |   |      |
|   | 新建工作        |             | 🔠 全部工作              | 出差审批表 2018-09-07 10:52:26                           | ▲ 流程设计图 | 🖻 表单模板  | 📄 流程说明 |       | 快速新建                                     | 新建向导         |   |      |
|   | • 我的工作      |             | 🛃 按类别新建             |                                                     |         |         |        |       |                                          |              |   |      |
|   | • 工作查询      |             | 🗑 百色农校              | - <b>礼款(特账)申请申</b><br>汇款(转账)申请单 2018-09-07 10:50:00 | 🗼 流程设计图 | 🔋 表单模板  | 📄 流程说明 |       | () () () () () () () () () () () () () ( | (で)<br>新建向导  |   |      |
|   | • 工作监控      |             |                     |                                                     |         |         |        |       | UCALIFY/RE                               | 3// AEL-3-13 |   |      |
|   |             | ~           |                     | 借款申请单                                               | 🔥 流程设计图 | ■ 表单模板  | 📄 流程说明 |       |                                          |              |   |      |
|   |             | ~           |                     | 恒动中间单 2018-09-07 10:49:32                           |         |         |        |       | 快速新建                                     | 新建向导         |   |      |
|   |             | ~           |                     | 学生转专业 (班)审批表                                        |         |         |        |       |                                          |              |   |      |
|   |             | ~           |                     | 学生转专业(班)审批表 2018-09-07 10:3                         | ▲ 流程设计图 | ■ 表単模板  | 📄 流程说明 |       | 快速新建                                     | 新建向导         |   |      |
|   |             | ~           |                     | 记版中注台                                               |         |         |        |       |                                          |              |   |      |
|   |             | ~           |                     | 11K116甲 <b>间</b> 甲<br>报修申请单 2018-09-07 10:28:12     | 🛦 流程设计图 | 🖻 表单模板  | 📄 流程说明 |       | 快速新建                                     | 新建向导         |   |      |
|   |             | ~           |                     |                                                     |         |         |        |       | 0-542297134E                             | 2018EPJPT    |   |      |